## **APPENDIX 6 – USING THE LOCAL DOCUMENT ORGANIZER**

| Local<br>Document<br>Organizer                              | Local Do<br>that you<br>any relat<br>of a cheo<br>displayed<br>datasour | cument Organizer is used to list and manage the documents<br>currently have checked out, copied out, or exported, and also<br>eed workspace documents that have been copied out as a result<br>ck out, copy out, or export. You can filter the list of documents<br>d by datasource (if you are logged into more than one<br>rce) or by a specific folder or project in a specific datasource. |
|-------------------------------------------------------------|-------------------------------------------------------------------------|----------------------------------------------------------------------------------------------------|
|                                                             | The adm<br>documer<br>exported                                          | inistrator can additionally filter the list by user, to see what<br>nts a specific user, or all users, has checked out, copied out, or<br>I from the specified datasource.                                                                                                    |
|                                                             | You can<br>when yo<br>checked                                           | also configure Local Document Organizer to open automatically<br>u log out of a datasource in which you still have documents<br>out.                                                                                                    |
|                                                             | The follo<br><i>Free,</i> is c<br>docume                                | wing procedures assume that your user setting, <i>Document</i> -<br>on. If this setting is off, you cannot free checked out or exported<br>nts.                                                                                                    |
| Open Local<br>Organizer                                     | Select <b>Tc</b>                                                        | ools > Local Document Organizer.                                                                                                    |
| Configure Local<br>Organizer to<br>Open When<br>Logging Out | You can<br>open wh<br>Use the<br>Local Do                               | set the Local Document Organizer defaults to automatically<br>en you log out of ProjectWise.<br>following procedure in order to configure the setting for the<br>cument Organizer:                                                                                                    |
|                                                             | Step                                                                    | Action                                                                                                    |

| Step | Action                                                                                                    |
|------|----------------------------------------------------------------------------------------------------|
| 1    | Select Tools > Options.                                                                                   |
| 2    | Select the <b>Settings</b> tab on the User Properties dialog.                                             |
| 3    | Expand the User Interface category, then expand the setting,<br>Show Local Document Organizer on log out. |
| 4    | Do one of the following:                                                                                  |

| Step | Action                                                                                                    |
|------|----------------------------------------------------------------------------------------------------|
|      | <ul> <li>Turn on Show always, if you want Local Document Organizer to open whenever you log out of a datasource, whether you are in ProjectWise Explorer or an integrated application.</li> <li>Turn on Show in ProjectWise Explorer only, if you only want Local Document Organizer to open whenever you log out of a</li> </ul> |
|      | datasource from ProjectWise Explorer.                                                                                                    |
| 5    | Click <b>OK</b> .                                                                                                    |

Use the Local Organizer to See a List of Documents You Currently Have Checked Out, Copied Out or Exported

- 1. Open Local Document Organizer (Tools > Local Document Organizer).
- 2. Select a datasource.
- 3. Do one of the following:

To see what documents you currently have checked out, select **View** > **Checked Out Documents**, or click the Checked Out Documents icon. All documents you have checked out display in the list.

To see what documents are currently copied out to your working directory, select **View > Copied Out Documents**, or click the Copied Out Documents icon. All documents you have either expressly copied out, or those that have been copied out as a result of other check outs or copy outs display in the list.

To see what documents you currently have exported, select **View** > **Exported Documents**, or click the Exported Documents icon.

(Optional) If you are the administrator, you can display all documents currently checked out, or you can filter the list by a specific user.

| Use the Local | You can use the Local Document Organizer to check the status of your   |
|---------------|------------------------------------------------------------------------|
| Document      | active documents, or to checkout documents that you have already       |
| Organizer to  | copied out. By checking out documents that you have already copied out |
| Checkout a    | of ProjectWise, you lock the document down from further modifications  |
| Document that | by anyone else until you import or check the document back into        |
| is Already    | ProjectWise.                                                           |
| Copied Out    |                                                                        |
|               | Lies the following presedure to sheely out desure ants that you have   |

Use the following procedure to checkout documents that you have already copied out of ProjectWise:

| Step | Action                                                                                                    |
|------|----------------------------------------------------------------------------------------------------|
| 1    | Open Local Document Organizer (Tools > Local Document<br>Organizer).                                           |
| 2    | Select <b>View &gt; Copies</b> .<br>All documents that are currently copied out to you display in<br>the list. |
| 3    | Select a document in the list.                                                                                 |
| 4    | Select Action > Check Out.                                                                                     |

The status of the document changes to checked out, and is removed from the list of copied out documents.

You can see the document in Local Document Organizer by selecting **View > Check Outs.** 

Use the Local<br/>DocumentOnce your document changes are completed, or if you want to purge<br/>your document updates back into ProjectWise and continue working on<br/>your document, you can use the Local Document Organizer to check in<br/>files that are currently checked out of ProjectWise.Documents<br/>that are<br/>CurrentlyUse the following procedure in order to use the Local Document<br/>Organizer to check in documents that are currently checked out of<br/>ProjectWise:

| Step | Action                                                                   |
|------|--------------------------------------------------------------------------|
| 1    | Open Local Document Organizer (Tools > Local Document<br>Organizer).     |
| 2    | Select View > Check Outs.                                                |
|      | All of the documents you currently have checked out display in the list. |
| 3    | Select one or more documents in the list.                                |
| 4    | Do one of the following:                                                 |
|      | To check in the document(s) and delete the copy of the                   |

| Step | Action                                                                                                    |
|------|----------------------------------------------------------------------------------------------------|
|      | document from your working directory, select <b>Action &gt; Check</b><br>In.                                                              |
|      | To check in the document(s) and retain the copy of the document in your working directory, select <b>Action &gt; Check In</b> Leave Copy. |

| Update Server<br>Copy Using the<br>Local<br>Document<br>Organizer | <ol> <li>Open Local Document Organizer (Tools &gt; Local Document<br/>Organizer).</li> <li>Select View &gt; Check Outs.</li> </ol> Any documents that are currently checked out display in the list. 3. Select one or more documents in the list. |  |
|-------------------------------------------------------------------|----------------------------------------------------------------------------------------------------|--|
|                                                                   | <ol> <li>Select Action &gt; Update Server Copy.</li> </ol>                                                                                                    |  |
|                                                                   | The copy of the document(s) is updated and a copy is left in your local directory.                                                                                                    |  |
| Free Checked<br>Out Exported                                      | <ol> <li>Open Local Document Organizer (Tools &gt; Local Document<br/>Organizer).</li> </ol>                                                                                                    |  |
| Documents                                                         | <ol> <li>Select View &gt; Checked Out Documents or View &gt; Exports.</li> </ol>                                                                                                    |  |
| Using the Local                                                   | <ol> <li>Select one or more documents from the list.</li> <li>Do one of the following:</li> </ol>                                                                                                    |  |
| Organizer                                                         | 4. Do one of the following.                                                                                                    |  |
|                                                                   | To free the document and delete the copy of the document from your working directory, select Action > Free.                                                                                                    |  |
|                                                                   | To free the document but leave the copy of the document in your working directory, select Action > Free Leave Copy.                                                                                                    |  |
| Remove Copies<br>of Documents                                     | <ol> <li>Open Local Document Organizer (Tools &gt; Local Document<br/>Organizer).</li> </ol>                                                                                                    |  |
| from the                                                          | 2. Select View > Copies.                                                                                                    |  |
| Working                                                           | 3. Select one or more documents in the list.                                                                                                    |  |
| Directory,                                                        | <ol><li>Select Action &gt; Purge Copy.</li></ol>                                                                                                    |  |
| Using the Local                                                   | The level equips of the colored documents are deleted from the                                                                                                    |  |
| Organizer                                                         | ine local copies of the selected documents are deleted from the working directory                                                                                                    |  |
| Organizer                                                         | working uncetory.                                                                                                    |  |

Import Exported Documents Using the Local Document Organizer

- 1. Open Local Document Organizer (Tools > Local Document Organizer).
- 2. Select View > Exports.
- 3. Select one or more documents in the list.
- 4. Select **Action** > **Import**.

The Check In Document dialog opens.

- 5. (Optional) Type a description of the changes made to the selected document(s).
- 6. Click **OK**.

The selected document(s) are imported and the local copies of the exported documents are removed from the folder to which they were exported.